## 電子入札の利用者登録Q&A

| No. | 質問                                                       | No. | 回答                                                                                                    |
|-----|----------------------------------------------------------|-----|----------------------------------------------------------------------------------------------------|
| Q1  | 資格審査情報検索」画面における「登録<br>番号」に何を入力すればよいのかわから<br>ない。          | A1  | 「登録番号」は、建設業許可番号の頭にO<br>(ゼロ)を加えた9桁の数値となり、以下の<br>とおりです。<br>◆登録番号:「003若しくは000(3桁)+<br>建設業許可番号(6桁)」<br>最初の3桁は、岩手県知事許可の場合は<br>「003」、大臣許可の場合は最初の3桁が<br>「000」となります。建設業許可番号が6桁<br>に満たない方は建設業許可番号の最初<br>に0(ゼロ)を加えて6桁としてください。<br>なお、登録番号は電子入札システムで使<br>用される企業IDとは異なります。 |
| Q2  | 「資格審査情報検索」画面における「商号<br>又は名称」欄に、自社の名称を入力しても<br>先の操作に進まない。 | A2  | 「商号又は名称」には、岩手県の入札参加資格者名簿に申請された際の企業名を入力します。入力する際、株式会社の場合は(株)、有限会社の場合は(有)というように全角3文字に略して入力するようにしてください。<br>よって、全角1文字の(㈱や株式会社といった入力内容だと登録できません。<br>なお、個人事業者の方は、個人名を入力していただくことになりますが、入力の際は名字と名前の間に全角スペースを1つ入れてください。                                                |
| Q3  | 利用者登録の手続きが終了したが、メー<br>ルで登録のお知らせが届かない。                    | A3  | メールによる登録のお知らせは時間がか<br>かることがあります。しばらくしてもメール<br>が届かない場合は、誤ったメールアドレス<br>で登録した可能性がありますので、利用<br>者登録メニューの「変更」から登録した<br>メールアドレスを確認してください。                                                                                                    |
| Q4  | 連絡先メールアドレスを変更するにはど<br>のようにすればいいのか。                       | A4  | 電子入札システムの利用者登録メニュー<br>の「変更」からメールアドレスを変更するこ<br>とができます。ただし、既に入札参加申請<br>を行っている案件については、変更した内<br>容が反映されませんので、その場合は当<br>該案件ごとに「調達案件一覧」もしくは「入<br>札状況一覧」画面の「企業プロパティ」の<br>「変更」から変更をしていただくことになり<br>ます。                                                                  |
| Q5  | 代表者の変更でICカードを新規に取得し<br>た。新たに利用者登録をする必要がある<br>のか?         | A5  | 代表者の変更のため新規にICカードを取<br>得した場合は、新たに利用者登録をしてく<br>ださい。                                                                                                    |

| Q6 | きちんと入力したはずなのに「?」で表示<br>されてしまう文字がある。    | A6 | 岩手県電子入札システムでは、使用でき<br>ない文字がいくつかあり、その文字を使用<br>したため、その文字に該当する部分が<br>「?」と表示されたものです。<br>例えば、利用者登録の際の住所の入力<br>の際、地番の入力で「-」をお使いになる<br>方もいると思われますが、電子入札シス<br>テムでは、全角ハイフン「-」は使用でき<br>ない文字であることから、「-」を入力した<br>場合、「?」と表示されますので、この場合<br>は半角ハイフン「-」を入力してください。な<br>お、登録した内容を修正する場合は、電<br>子入札システムの利用者登録メニューの<br>「変更」で修正することができます。 |
|----|----------------------------------------|----|----------------------------------------------------------------------------------------------------|
| Q7 | 利用者登録時、登録完了画面を印刷し忘<br>れてしまった。どうすればいいか? | Α7 | 登録完了画面の代わりに、利用者登録の<br>変更内容確認画面を印刷することができ<br>ます。電子入札システムの利用者登録メ<br>ニューの「変更」ボタンをクリックし、利用<br>者変更画面を表示します。次に、画面下<br>部にある「入力内容確認」ボタンをクリック<br>し、変更内容確認画面を表示し、「変更」<br>ボタンをクリックすると「印刷」ボタンが表<br>示され、そのボタンをクリックすると別ブラ<br>ウザで利用者情報画面が表示されますの<br>で、ブラウザの印刷機能で画面を印刷し<br>てください。                                                   |